# COMO HACER UNA SOLICITUD DE ACCESO A LA INFORMACIÓN PÚBLICA Y DATOS PERSONALES (SOLICITANTES)

### REGISTRO

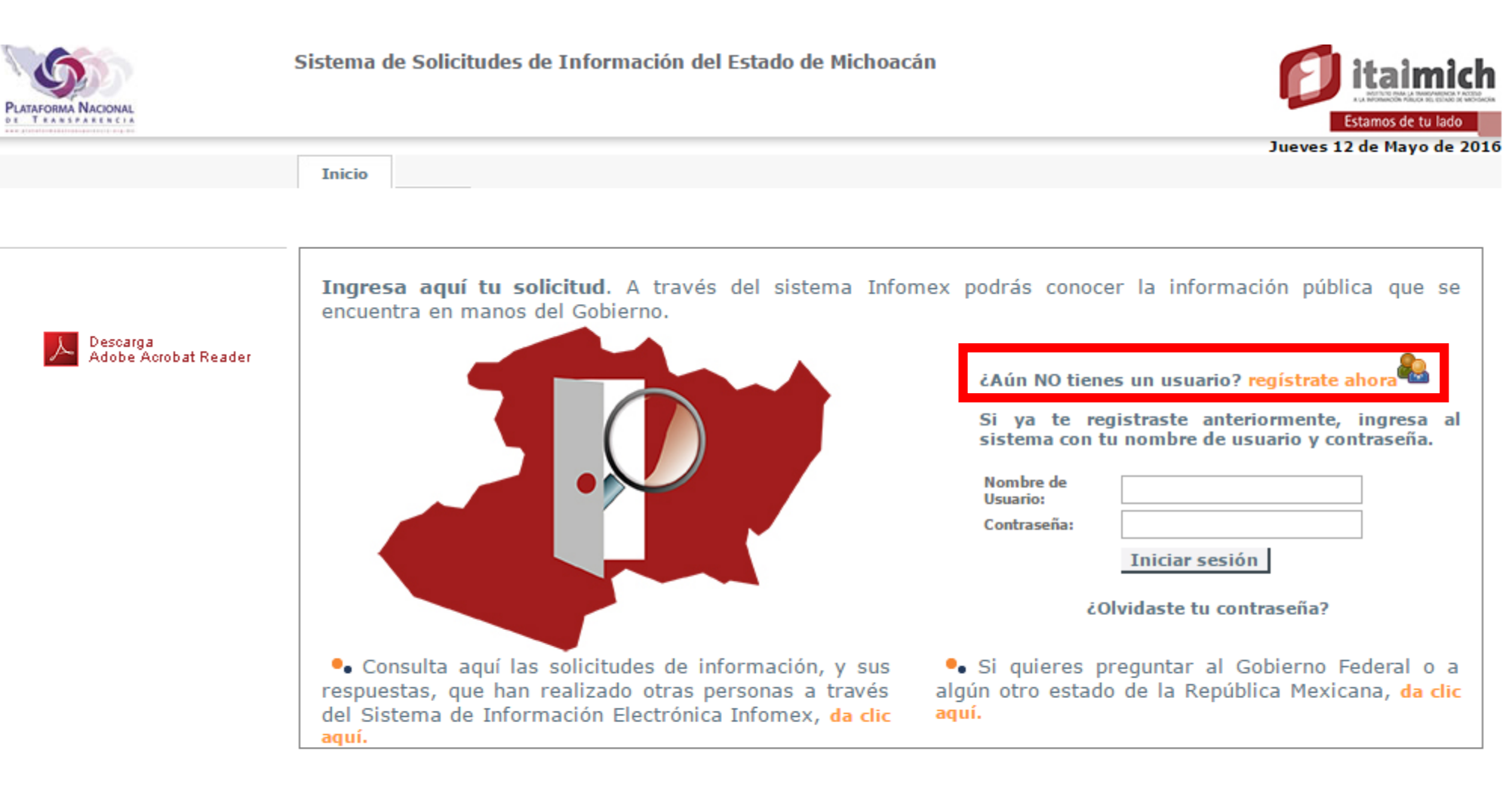

## LLENAR CAMPOS (OBLIGATORIOS\*)

|         | Inic                                                              | cio                                                                                                    |                                                  |                                                                     |                                                                                 |   |
|---------|-------------------------------------------------------------------|----------------------------------------------------------------------------------------------------|--------------------------------------------------|---------------------------------------------------------------------|---------------------------------------------------------------------------------|---|
| SISTEMA | INFOMEX                                                           |                                                                                                    |                                                  |                                                                     |                                                                                 | x |
|         | Módulo de registro                                                | o                                                                                                    |                                                  |                                                                     |                                                                                 |   |
|         | El registro de sus dat                                            | tos se realiza una sola vez y posterio                                                                                    | rmente podrá er                                  | trar al sistema usando su noml                                      | pre de usuario y contraseña.                                                    |   |
|         | Usar y dar el nombre<br>(por ejemplo, el am<br>necesario que demu | e con el que te identificas es tu derec<br>paro o una denuncia), pero distinto a<br>estres tu identidad para defender tus | ho. Sin embargo<br>ejercer tu derec<br>derechos. | , para un recurso jurisdiccional<br>ho a la información ante un suj | o judicial posterior al que decidas acudir<br>eto obligado, es probable que sea |   |
|         | Datos personales                                                  |                                                                                                    |                                                  | Datos para entrar al sist                                           | tema                                                                            |   |
|         | * Personalidad Juríd                                              | lica: Física                                                                                                    | T                                                | * Nombre de Usuario:                                                |                                                                                 |   |
|         | * Nombre:                                                         |                                                                                                    |                                                  | El nombre puede tener letras                                        | (a-z), números (0-9), guiones y punto (.)                                       |   |
|         | * Primer Apellido:                                                |                                                                                                    |                                                  | * Contraseña:                                                       |                                                                                 |   |
|         | Segundo Apellido:                                                 |                                                                                                    |                                                  | Minimo seis caracteres (distin                                      | gue entre minúsculas y mayúsculas), máximo                                      |   |
|         | Fecha de Nacimiento                                               | o:                                                                                                    |                                                  | 12 caracteres,                                                      |                                                                                 |   |
|         |                                                                   |                                                                                                    | -                                                | * Re-escriba su contraseña:                                         |                                                                                 |   |
|         | Domicilio                                                         |                                                                                                    |                                                  | Minimo seis caracteres (distin                                      | gue entre minúsculas y mayúsculas)                                              |   |
|         | País:                                                             | México                                                                                                    | • 3                                              | * Pregunta Secreta:                                                 | ( Seleccione una pregunta ) 🔻                                                   |   |
|         | Código Postal:                                                    | Búsqueda por có                                                                                                    | digo postal                                      | * Respuesta Secreta:                                                |                                                                                 |   |
|         | a a d                                                             |                                                                                                    |                                                  | Su pregunta y respuesta sec                                         | reta serán utilizadas para que pueda recuperar                                  |   |
|         | Estado:                                                           | Seleccione un Estado                                                                                                    | <b>_</b>                                         | su contrasena en caso de olvi                                       | do o extravio.                                                                  |   |
|         | Municipio:                                                        |                                                                                                    | •                                                | Datos para contacto                                                 |                                                                                 |   |
|         | Colonia:                                                          |                                                                                                    | T                                                | Teléfono con código de área                                         | a:                                                                              |   |
|         | Calle:                                                            |                                                                                                    |                                                  | Teléfono móvil:                                                     |                                                                                 |   |
|         | Curren                                                            |                                                                                                    |                                                  | Fax con código de área:                                             |                                                                                 |   |
|         | Num. ext:                                                         | Num. int:                                                                                                    |                                                  | Correo Electrónico:                                                 |                                                                                 |   |
|         | Los campos marci                                                  | ados con (*) son obligatorios                                                                                             |                                                  |                                                                     | Aceptar Cancelar                                                                |   |
|         |                                                                   |                                                                                                    |                                                  |                                                                     |                                                                                 |   |

## LLENAR CAMPOS (OBLIGATORIOS\*)

| Módulo de registro                                                                                                    |                     |                                                                    |                                                                                                    |                                                                                    |                                 |
|----------------------------------------------------------------------------------------------------|---------------------|--------------------------------------------------------------------|----------------------------------------------------------------------------------------------------|------------------------------------------------------------------------------------|---------------------------------|
| El registro de sus datos se realiza una sola vez y posteriorment<br>Usar y dar el nombre con el que te identificas es tu derecho. Sin<br>(por ejemplo, el amparo o una denuncia), pero distinto a ejerco<br>necesario que demuestres tu identidad para defender tus derec |                     | mente podrá en<br>10. Sin embargo<br>ejercer tu derec<br>derechos. | trar al sistema usando su nombre<br>para un recurso jurisdiccional o j<br>ho a la información ante un sujeto | de usuario y contraseña<br>udicial posterior al que d<br>o obligado, es probable q | ı.<br>lecidas acudir<br>jue sea |
| Datos personales                                                                                                    |                     |                                                                    | Datos para entrar al sister                                                                                  | na                                                                                 |                                 |
| * Personalidad Jurídic                                                                                                    | a: Física           | •                                                                  | * Nombre de Usuario:                                                                                         | dcalderon                                                                          |                                 |
| * Nombre:                                                                                                    | David               |                                                                    | El nombre puede tener letras (a-                                                                             | z), números (0-9), guione                                                          | s y punto (.)                   |
| * Primer Apellido:                                                                                                    | Calderón            |                                                                    | * Contraseña:                                                                                                | •••••                                                                              |                                 |
| Segundo Apellido:                                                                                                    | González            |                                                                    | Minimo seis caracteres (distingue                                                                            | e entre minúsculas y mayú                                                          | isculas), máximo                |
| Fecha de Nacimiento:                                                                                                    | 25/03/1983          | 2                                                                  | 12 caracteres.<br>* Re-escriba su contraseña:                                                                | •••••                                                                              |                                 |
| Domicilio                                                                                                    |                     |                                                                    | Minimo seis caracteres (distingue                                                                            | e entre minúsculas y mayú                                                          | isculas)                        |
| País:                                                                                                    | 1éxico              | <b>v</b> 3                                                         | * Pregunta Secreta:                                                                                          | ¿Nombre de mi mas                                                                  | scota? 🔹 🔻                      |
| Código Postal:                                                                                                    | 🕄 Búsqueda por cód  | igo postal                                                         | * Respuesta Secreta:<br>Su pregunta y respuesta secret                                                       | a serán utilizadas para que                                                        | e pueda recupera                |
| Estado:                                                                                                    | eleccione un Estado | •                                                                  | su contraseña en caso de olvido                                                                              | o extravio,                                                                        |                                 |
| Municipio:                                                                                                    |                     | T                                                                  | Datos para contacto                                                                                          |                                                                                    |                                 |
| Colonia:                                                                                                    |                     | •                                                                  | Teléfono con código de área:                                                                                 |                                                                                    |                                 |
| Calle:                                                                                                    |                     |                                                                    | Teléfono móvil:                                                                                              |                                                                                    |                                 |
| Num, ext:                                                                                                    | Num, int:           |                                                                    | Fax con código de área:                                                                                      |                                                                                    |                                 |
|                                                                                                    |                     | 2//////                                                            | Correo Electrónico:                                                                                          | ////// · · · · · · ·                                                               |                                 |

#### **REGISTRAR SOLICITUD**

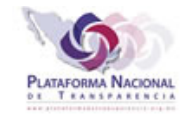

Sistema de Solicitudes de Información del Estado de Michoacán

Solicitantes David Calderón González

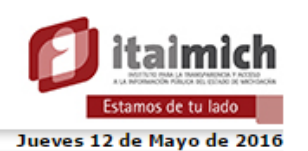

Inicio

| Acceso a la información<br>Nueva solicitud de información<br>Candidatas a recurso | Instrucciones: Para registrar t                                                                                                    | u solicitud lee detenidamente cada una                                                                | de las secciones que a          | quí se presentan.             |
|-----------------------------------------------------------------------------------|----------------------------------------------------------------------------------------------------|----------------------------------------------------------------------------------------------------|---------------------------------|-------------------------------|
| Mis solicitudes                                                                   | ¿Qué información solicitas?                                                                                                    | ¿Cómo deseas recibir la información?                                                                  | Datos del solicitante           | Información estadística       |
| Actualizar mis datos                                                              | -                                                                                                    |                                                                                                    |                                 |                               |
| Avisos v Noticias                                                                 | Con el fin de brindar un mejo<br>consideras facilitan la búsqueda                                                                       | or servicio, además de describir la información<br>de dicha información. Si el espacio no es suficien | que solicita, se sugiere pro    | porcionar todos los datos que |
| Reportes                                                                          | consideras facilitar la basqueda                                                                                                    | de diela mornación or el espació no es suricien                                                       | te, pacaes anexal accumento     | s a cota obiertadi            |
| Reporte público de solicitudes                                                    | * Tipo de Solicitud:                                                                                                    |                                                                                                    |                                 |                               |
| Reporte público de recursos                                                       | Información Pública                                                                                                    | •                                                                                                    |                                 |                               |
| Gráfica por tipo de respuesta                                                     | * * * * * * * * *                                                                                                    |                                                                                                    |                                 |                               |
| Gráfica por dependencia                                                           | * Información Solicitada:<br>NO INCLUIR DATOS PERSO                                                                                     | NALES                                                                                                 |                                 |                               |
| Consulta estadística                                                              | NO INCLUIR DATOS PERSO                                                                                                    | NALES                                                                                                 |                                 |                               |
|                                                                                   |                                                                                                    |                                                                                                    |                                 | 6                             |
| 🚺 Cerrar sesión                                                                   | Proporciona datos adicional<br>facilitar la localización de la<br>información:<br>NO INCLUIR DATOS PERSO<br>Si los campos anteriores so | es, para<br>a<br>NALES<br>n insuficientes para describir tu solicitud. incluve n                      | nás detalles en un archivo. Arc | chivos válidos:               |
|                                                                                   | (.txt;.doc;.pdf;.zip;.docx;.xl                                                                                                    | sx;): 📊                                                                                               |                                 |                               |
|                                                                                   | ¿A quién le quieres p                                                                                                    | reguntar?:                                                                                            |                                 |                               |
|                                                                                   | *Sujeto Obligado:                                                                                                    | (Seleccionar)                                                                                         |                                 | •                             |
|                                                                                   | *Unidad de Enlace                                                                                                    |                                                                                                    |                                 | ¥                             |
|                                                                                   | Nota:<br>La presente solicitud se fur<br>Las notificaciones oficial                                                                     | ndamenta en la Ley General de Transparencia y /<br>es se realizarán vía INFOMEX.                      | Acceso a la Información Públi   | ca                            |
|                                                                                   |                                                                                                    |                                                                                                    |                                 | Continuar                     |
|                                                                                   | Los campos marcados c                                                                                                    | on (*) son obligatorios.                                                                              |                                 |                               |
|                                                                                   |                                                                                                    |                                                                                                    |                                 |                               |

## SELECCIONAR TIPO DE SOLICITUD

| ué información solicitas?                                                                                                    | ¿Cómo desea                                                                    | s recibir la información?                                        | Datos del solicitante                                             | Información estadíst                               |
|----------------------------------------------------------------------------------------------------|--------------------------------------------------------------------------------|------------------------------------------------------------------|-------------------------------------------------------------------|----------------------------------------------------|
| Con el fin de brindar un mejo<br>onsideras facilitan la búsqueda                                                                                                    | r servicio, ademá:<br>de dicha informaci                                       | s de describir la informació<br>ión. Si el espacio no es suficie | n que solicita, se sugiere prop<br>inte, puedes anexar documentos | oorcionar todos los datos o<br>s a esta solicitud. |
| * Tipo de Solicitud:                                                                                                    |                                                                                |                                                                  |                                                                   |                                                    |
| Información Pública                                                                                                    |                                                                                | <b>T</b>                                                         |                                                                   |                                                    |
| Información Pública                                                                                                    |                                                                                |                                                                  |                                                                   |                                                    |
| Datos Personales                                                                                                    |                                                                                |                                                                  |                                                                   |                                                    |
| NO INCLUIR DATOS PERSON                                                                                                    | VALES                                                                          |                                                                  |                                                                   |                                                    |
|                                                                                                    |                                                                                |                                                                  |                                                                   |                                                    |
|                                                                                                    |                                                                                |                                                                  |                                                                   | <u>//</u> @                                        |
| Proporciona datos adicionale                                                                                                    | es, para                                                                       |                                                                  |                                                                   |                                                    |
| facilitar la localización de la                                                                                                    |                                                                                |                                                                  |                                                                   |                                                    |
| NO INCLUIR DATOS PERSON                                                                                                    | VALES                                                                          |                                                                  |                                                                   |                                                    |
|                                                                                                    |                                                                                |                                                                  |                                                                   |                                                    |
|                                                                                                    |                                                                                |                                                                  |                                                                   | <u></u> 2                                          |
| Si los campos anteriores son                                                                                                    | insuficientes para                                                             | describir tu solicitud, incluye                                  | más detalles en un archivo. Arc                                   | hivos válidos:                                     |
| Si los campos anteriores son<br>(.txt;.doc;.pdf;.zip;.docx;.xls                                                                                                    | insuficientes para<br>x;):                                                     | describir tu solicitud, incluye                                  | más detalles en un archivo. Arc                                   | hivos válidos:                                     |
| Si los campos anteriores son<br>(.txt;.doc;.pdf;.zip;.docx;.xls                                                                                                    | insuficientes para<br>x;): 🖪                                                   | describir tu solicitud, incluye                                  | más detalles en un archivo. Arc                                   | hivos válidos:                                     |
| Si los campos anteriores son<br>(.txt;.doc;.pdf;.zip;.docx;.xls<br>¿A quién le quieres pr                                                                                                    | insuficientes para<br>x;): 📅<br>eguntar?:                                      | describir tu solicitud, incluye                                  | más detalles en un archivo. Arc                                   | hivos válidos:                                     |
| Si los campos anteriores son<br>(.txt;.doc;.pdf;.zip;.docx;.xls<br>¿A quién le quieres pr<br>*Sujeto Obligado;                                                                                                    | insuficientes para<br>x;):  eguntar?:                                          | describir tu solicitud, incluye                                  | más detalles en un archivo. Arc                                   | hivos válidos:                                     |
| Si los campos anteriores son<br>(.txt;.doc;.pdf;.zip;.docx;.xls<br>ċA quién le quieres pr<br>*Sujeto Obligado:                                                                                                    | insuficientes para<br>x;): 🔚<br>eguntar?:<br>( Selecciona                      | describir tu solicitud, incluye                                  | más detalles en un archivo. Arc                                   | hivos válidos:                                     |
| Si los campos anteriores son<br>(.txt;.doc;.pdf;.zip;.docx;.xls<br><b>ċA quién le quieres pr</b><br>*Sujeto Obligado:<br>*Unidad de Enlace                                                                          | insuficientes para<br>x;): 📅<br>eguntar?:<br>( Selecciona                      | describir tu solicitud, incluye                                  | más detalles en un archivo. Arc                                   | hivos válidos:                                     |
| Si los campos anteriores son<br>(.txt;.doc;.pdf;.zip;.docx;.xls<br><b>ċA quién le quieres pr</b><br>*Sujeto Obligado:<br>*Unidad de Enlace                                                                          | insuficientes para<br>x;): 🖬<br>eguntar?:<br>( Selecciona                      | describir tu solicitud, incluye                                  | más detalles en un archivo. Arc                                   | hivos válidos:                                     |
| Si los campos anteriores son<br>(.txt;.doc;.pdf;.zip;.docx;.xls<br><b>ċA quién le quieres pr</b><br>*Sujeto Obligado:<br>*Unidad de Enlace<br>Nota:                                                                 | insuficientes para<br>x;): 🔚<br>eguntar?:<br>( Selecciona                      | describir tu solicitud, incluye                                  | más detalles en un archivo. Arc                                   | hivos válidos:                                     |
| Si los campos anteriores son<br>(.txt;.doc;.pdf;.zip;.docx;.xls<br><b>¿A quién le quieres pr</b><br>*Sujeto Obligado:<br>*Unidad de Enlace<br><b>Nota:</b><br>La presente solicitud se func                         | insuficientes para<br>x;): 🔚<br>eguntar?:<br>( Selecciona                      | y General de Transparencia y                                     | más detalles en un archivo. Arc                                   | hivos válidos:                                     |
| Si los campos anteriores son<br>(.txt;.doc;.pdf;.zip;.docx;.xls<br><b>ċA quién le quieres pr</b><br>*Sujeto Obligado:<br>*Unidad de Enlace<br>Nota:<br>La presente solicitud se func                                | insuficientes para<br>x;): 🖬<br>eguntar?:<br>( Selecciona<br>damenta en la Ley | y General de Transparencia y                                     | más detalles en un archivo. Arc                                   | hivos válidos:                                     |
| Si los campos anteriores son<br>(.txt;.doc;.pdf;.zip;.docx;.xls<br><b>ċA quién le quieres pr</b><br>*Sujeto Obligado:<br>*Unidad de Enlace<br>Nota:<br>La presente solicitud se func<br>Las notificaciones oficiale | insuficientes para<br>( Selecciona<br>( Selecciona<br>damenta en la Ley        | y General de Transparencia y                                     | más detalles en un archivo. Arc                                   | hivos válidos:                                     |

#### LLENAR CAMPOS

Instrucciones: Para registrar tu solicitud lee detenidamente cada una de las secciones que aquí se presentan.

| ¿Qué información solicitas?                                                                                    | ¿Cómo deseas recibir la información?                                                           | Datos del solicitante                                          | Información estadística                           |
|----------------------------------------------------------------------------------------------------|------------------------------------------------------------------------------------------------|----------------------------------------------------------------|---------------------------------------------------|
| Con el fin de brindar un mejor s<br>consideras facilitan la búsqueda de                                        | ervicio, además de describir la informaciór<br>dicha información. Si el espacio no es suficien | que solicita, se sugiere prop<br>nte, puedes anexar documentos | orcionar todos los datos que<br>a esta solicitud. |
| * Tipo de Solicitud:                                                                                           |                                                                                                |                                                                |                                                   |
| Información Pública                                                                                            | ▼                                                                                              |                                                                |                                                   |
|                                                                                                    |                                                                                                |                                                                |                                                   |
| * Información Solicitada:<br>NO INCLUIR DATOS PERSONAL                                                         | ORGANIGRAMA DEL INSTITUTO                                                                      |                                                                |                                                   |
|                                                                                                    |                                                                                                |                                                                | <u>R</u>                                          |
| Proporciona datos adicionales,<br>facilitar la localización de la<br>información:<br>NO INCLUIR DATOS PERSONAL | ES                                                                                             |                                                                | _@1                                               |
| Si los campos anteriores son ins                                                                               | uficientes para describir tu solicitud, incluve                                                | más detalles en un archivo. Arc                                | hivos válidos:                                    |
| ( txt: doc: pdf: zip: docx: xlsx:)                                                                             |                                                                                                |                                                                |                                                   |
| (10,01,000,1001,121),1000,1113,17                                                                              |                                                                                                |                                                                |                                                   |
| ¿A quién le quieres preg                                                                                       | untar?:                                                                                        |                                                                |                                                   |
| *Sujeto Obligado:                                                                                              | Organismos Autónomos                                                                           |                                                                | •                                                 |
| *Unidad de Enlace                                                                                              | Instituto para la Transparencia y Acce                                                         | so a la Información Pública                                    | del Estado de Mir 🔻                               |
|                                                                                                    |                                                                                                |                                                                |                                                   |
| Nota:<br>La presente solicitud se fundar                                                                       | nenta en la Ley General de Transparencia y                                                     | Acceso a la Información Públic                                 | a                                                 |
| Las notificaciones oficiales s                                                                                 | e realizarán vía INFOMEX.                                                                      |                                                                |                                                   |
|                                                                                                    |                                                                                                |                                                                | Continuar                                         |
| Los campos marcados con l                                                                                      | (*) son obligatorios                                                                           |                                                                |                                                   |
| Los campos marcados com                                                                                        | y son obligatorios.                                                                            |                                                                |                                                   |

## SELECCIONAR COMO SE ENTREGARÁ LA INFORMACIÓN

#### istrucciones: Para registrar tu solicitud lee detenidamente cada una de las secciones que aquí se presentan.

| ¿Qué información solicitas?                                                          | ¿Cómo deseas recibir la información                                                                                                    | ? Datos del solicitante                                                 | Información estadística                   |
|--------------------------------------------------------------------------------------|----------------------------------------------------------------------------------------------------|-------------------------------------------------------------------------|-------------------------------------------|
| * Forma en que                                                                       | deseas se te entregue la información:<br>Medios: O Con costo                                                                                                    | Sin Costo                                                               |                                           |
|                                                                                      | onsulta física o directamente - Sin costo<br>onsulta vía Infomex - Sin costo<br>opia certificada - Con costo<br>opia simple - Con costo<br>tro medio                         |                                                                         |                                           |
| La información ser<br>información solicit<br>proporcione en for<br>Importante: Las n | á entregada en el medio solicitado siempre y cu<br>ada sea pública y está disponible para entrega p<br>na verbal, será GRATUITA.<br>otificaciones se realizarán vía Infomex. | ando esté disponible en dicho medi<br>or internet en INFOMEX, para cons | o. En caso de que la<br>ulta directa o se |

Los campos marcados con (\*) son obligatorios.

## LLENAR DATOS DEL SOLICITANTE

Instrucciones: Para registrar tu solicitud lee detenidamente cada una de las secciones que aquí se presentan.

SE

S

|                                                                         | ¿Qué información sol                                                                                                    | icitas? ¿Cómo deseas recibir la inform                                                                                                    | mación? Datos del solicitante Información estadística                                                                                                    |                                                                   |
|-------------------------------------------------------------------------|----------------------------------------------------------------------------------------------------|----------------------------------------------------------------------------------------------------|----------------------------------------------------------------------------------------------------|-------------------------------------------------------------------|
|                                                                         | Datos personales.                                                                                                    |                                                                                                    |                                                                                                    |                                                                   |
| E PUEDEN CAMBIAR<br>LOS DATOS DEL<br>DLICITANTE O USAR<br>UN PSEUDONIMO | <ul> <li>* Tipo de Solicitante:</li> <li>* Nombre:</li> <li>* Primer Apellido:</li> <li>* Segundo Apellido:</li> <li>Correo electrónico:</li> <li>Teléfono:</li> <li>Teléfono móvil:</li> </ul> | <ul> <li>Solicitante (Persona física)</li> <li>Empresa o persona moral</li> <li>David</li> <li>Calderón</li> <li>González</li> <li>gnius.inc@gmail.com</li> </ul> | <ul> <li>Representante legal</li> <li>Nombre:</li> <li>Primer apellido:</li> <li>Segundo apellido:</li> <li>En caso de realizar la solicitud por medio de un representante legal, será obligatorio proporcionar datos del solicitante.</li> <li>Adjuntar un archivo con un comprobante de Representación Legal.</li> <li>Archivos válidos: (.txt;.doc;.pdf;.zip;.docx;.xlsx;): </li> </ul> | EN CASO DE SER<br>NECESARIO PONER<br>UN<br>REPRESENTANTE<br>LEGAL |
|                                                                         | País:MéCódigo Postal:                                                                                                    | éxico ▼<br>Búsqueda por código postal<br>eleccione un Estado ▼<br>▼<br>Num. int:<br>n esta sección serán confidenciales.                                          |                                                                                                    |                                                                   |
|                                                                         | Los campos ma                                                                                                    | arcados con (*) son obligatorios.                                                                                                    | Continuar                                                                                                    |                                                                   |

## ESTA INFORMACIÓN ES CON FINES ESTADÍSTICOS Y NO ES REQUERIDO LLENARLOS

Instrucciones: Para registrar tu solicitud lee detenidamente cada una de las secciones que aquí se presentan.

| ¿Qué información solicitas? | ¿Cómo deseas recibir la información?               | Datos del solicitante        | Información estadística |
|-----------------------------|----------------------------------------------------|------------------------------|-------------------------|
| Los siguientes datos :      | son útilies para fines estadísticos, por lo que ag | radecemos tu participación.  |                         |
| Sexo                        | 🔍 Femenino 🔍 Masculino 🎲                           |                              |                         |
| Fecha de Nacimiento         | : 25/03/1983                                       | <b>k</b>                     |                         |
| Nivel Educativo:            | SELECCIONE                                         | •                            |                         |
| Ocupación:                  | SELECCIONE                                         | ·                            |                         |
| ¿Cómo te enteraste o        | de tu derecho de acceso a la información?          |                              |                         |
| 🎯 🔘 Comentario              | o de un conocido                                   |                              |                         |
| Comerciale                  | s en medios de comunicación                        |                              |                         |
| Orientación                 | n del Gobierno Estatal                             |                              |                         |
| Orientación                 | n del IFAI                                         |                              |                         |
| Publicidad                  | del Gobierno Municipal                             |                              |                         |
| Otro (espe                  | cificar)                                           |                              |                         |
|                             |                                                    | Gracias por ejercer tu derec | no a la información.    |
|                             |                                                    |                              | Enviar                  |

Los campos marcados con (\*) son obligatorios.

## GENERARA EL FOLIO Y EL ACUSE EN PDF

Generación de documentos en formato PDF

Se generaron archivos en formato PDF, para ver el documento presiona el ícono correspondiente

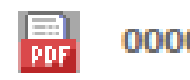

00003316 Instituto para la Transparencia y Acceso a la Información Pública del Estado de Michoacán

## GENERARA EL FOLIO Y EL ACUSE EN PDF

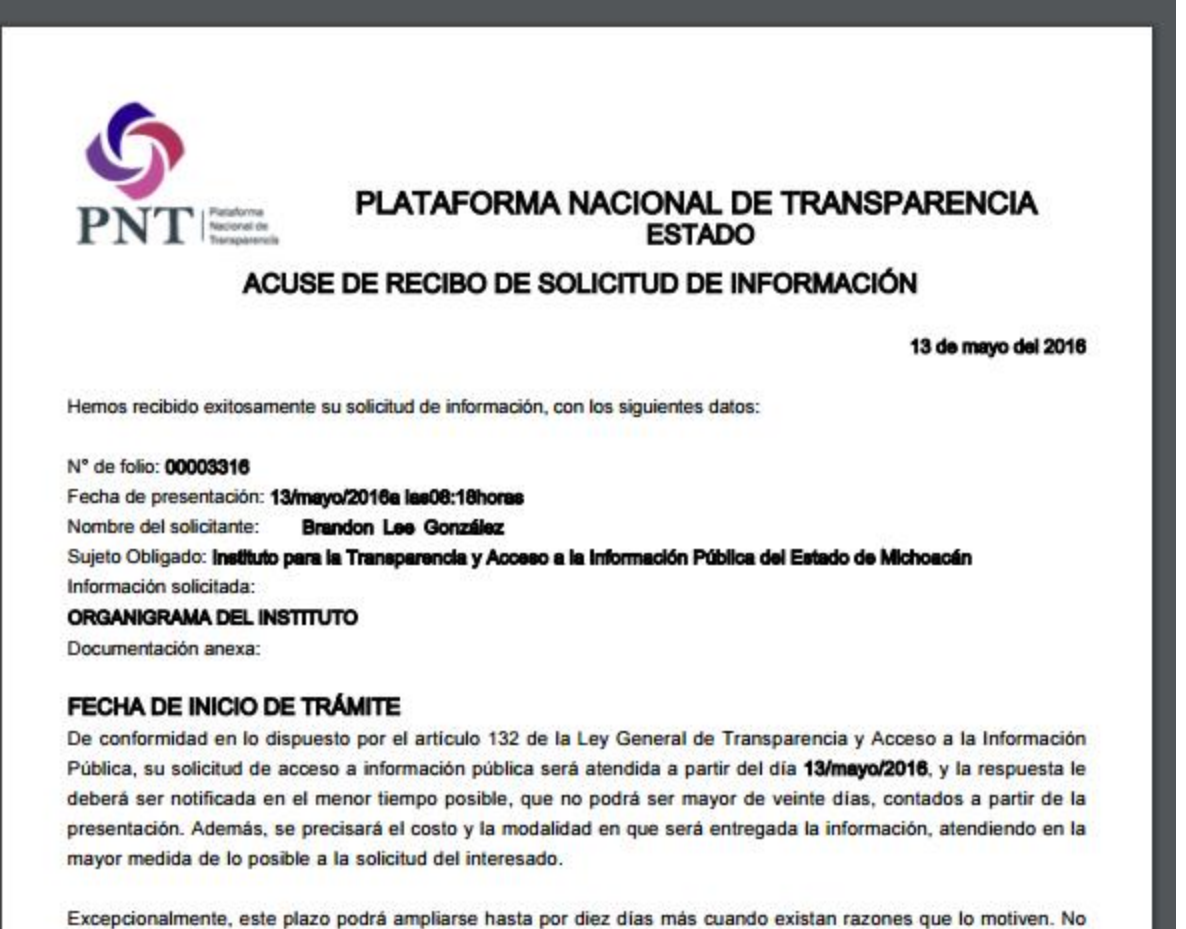

Excepcionalmente, este plazo podrá ampliarse hasta por diez días más cuando existan razones que lo motiven. No podrán involucrarse como causales de ampliación del plazo aquellos motivos que supongan negligencia o descuido del sujeto obligado en el desahogo de la solicitud.

La solicitud recibida después de las 15:00 horas de un día hábil o en cualquier hora de un día inhábil, se tendrá por recibida el día hábil siguiente.

# RESPONDER SOLICITUD DE INFORMACIÓN (SUJETOS OBLIGADOS)

## IDENTIFICARSE EN EL SISTEMA

| PLATAFORMA NACIONAL             | Sistema de Solicitudes de Información del Estado de Micho                           | acán<br>Estamos de tu lado                                                                                                    |
|---------------------------------|-------------------------------------------------------------------------------------|----------------------------------------------------------------------------------------------------|
|                                 | Inicio                                                                              | Viernes 13 de Mayo de 201                                                                                                    |
| Descarga<br>Adobe Acrobat Reade | Ingresa aquí tu solicitud. A través del sistema Intencuentra en manos del Gobierno. | fomex podrás conocer la información pública que se<br>¿Aún NO tienes un usuario? registrate ahora<br>Si ya te registraste anteriormente, ingresa al<br>sistema con tu nombre de usuario y contraseña.<br>Nombre de<br>Usuario:<br>Contraseña:<br>Iniciar sesión<br>¿Olvidaste tu contraseña?<br>• Si quieres preguntar al Gobierno Federal o a<br>algún otro estado de la República Mexicana, da clic<br>aquí. |

## SELECCIONAR "MIS SOLICITUDES"

| Acceso a la información<br>Nueva solicitud de información<br>Candidatas a recurso |  |
|-----------------------------------------------------------------------------------|--|
| Mis solicitudes                                                                   |  |
| Mis datos                                                                         |  |
| Actualizar mis datos                                                              |  |
| Avisos y Noticias                                                                 |  |
| Reportes                                                                          |  |
| Reporte público de solicitudes                                                    |  |
| Reporte público de recursos                                                       |  |
| Gráfica por tipo de respuesta                                                     |  |
| Gráfica por dependencia                                                           |  |
| Sujeto obligado                                                                   |  |
| Consulta estadística                                                              |  |

## BUSCAR SOLICITUDES PENDIENTES

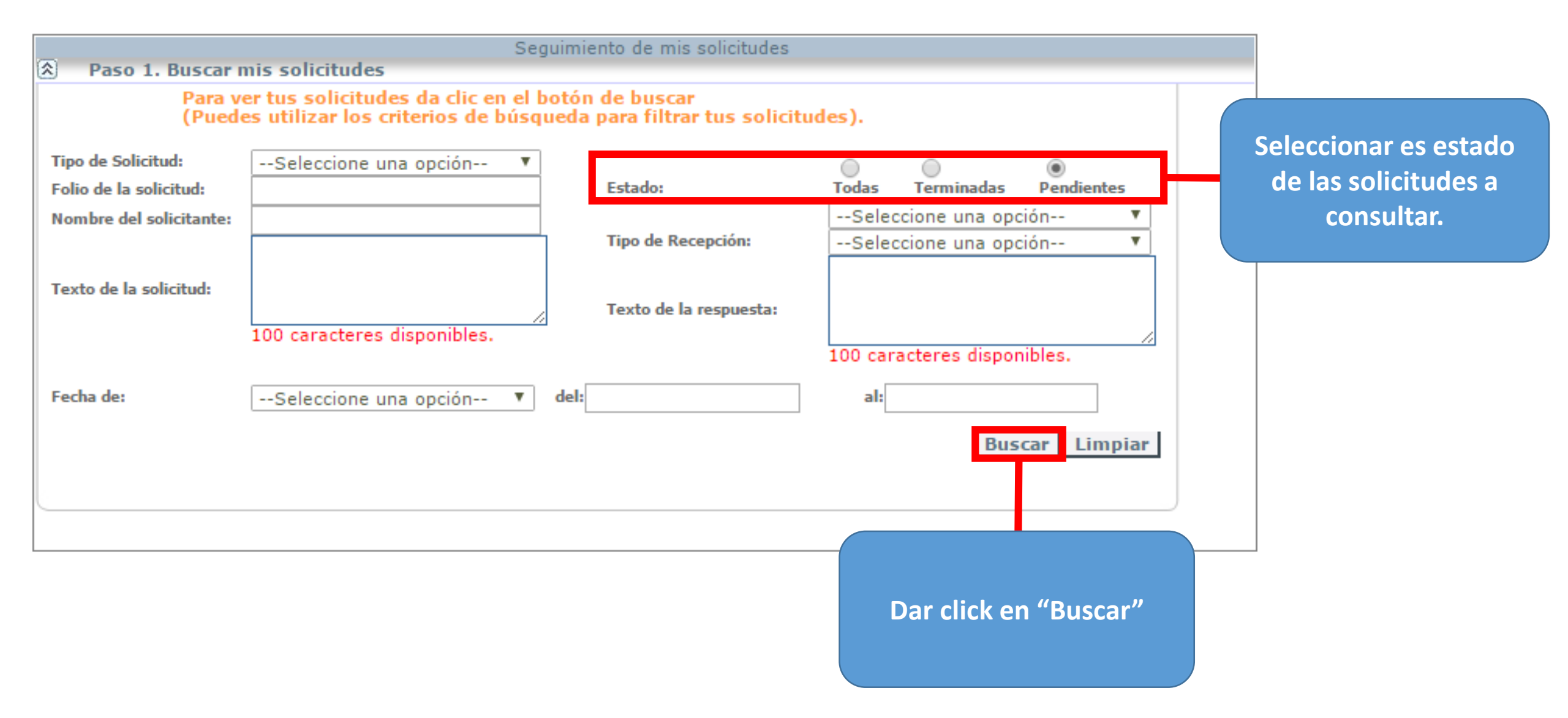

## COMENZAR LOS PASOS PARA LA CONTESTACIÓN

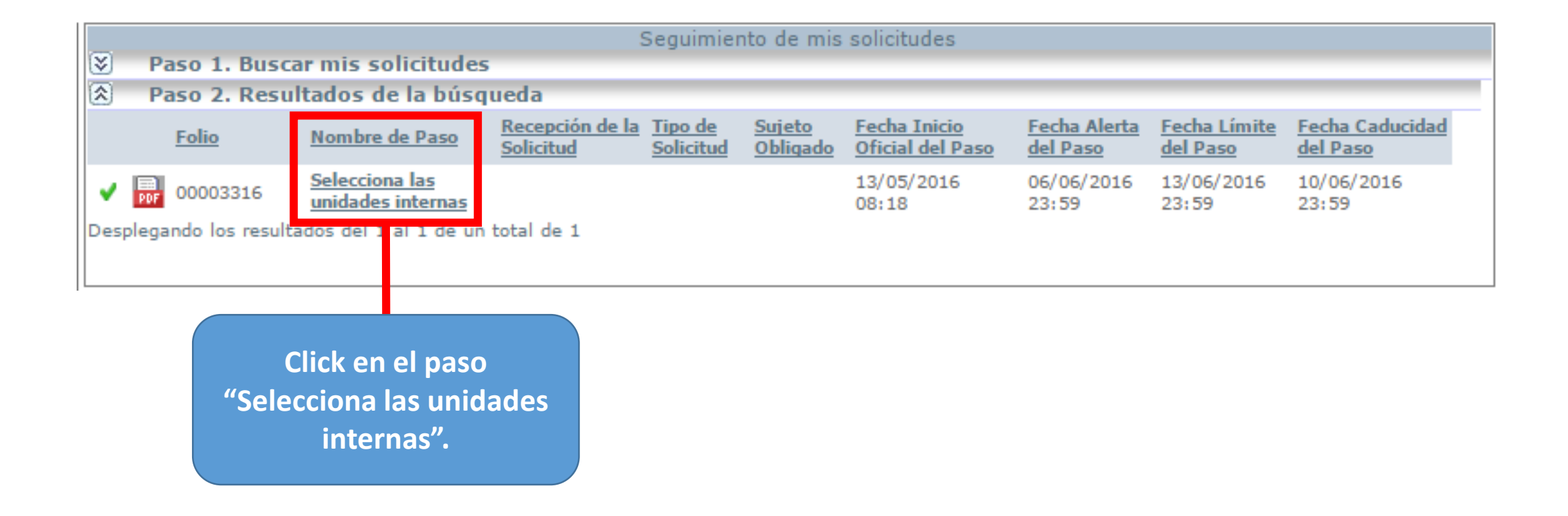

#### SELECCIONAR UNIDADES INTERNAS INVOLUCRADAS (SOLO EN CASO DE QUE EXISTAN)

| 🛿 (Mostrar Detalle)                                                           |                                          |                   |
|-------------------------------------------------------------------------------|------------------------------------------|-------------------|
| Selecciona los departamentos a los que deseas copiar la s                     | solicitud.                               |                   |
| Unidades internas                                                             | Unidades sele                            | eccionadas        |
| Comité de Transparencia Instituto para la Transp 🔺                            | A A<br>A                                 | -                 |
| lota: Una vez concluido este paso no se podran volver a generar<br>aubfolios. | Co                                       | Generar Subfolios |
| Una<br>sele<br>marc                                                           | a vez finalizada la<br>cción es necesari | Aceptar Cerrar    |

## DETERMINAR EL TIPO DE RESPUESTA

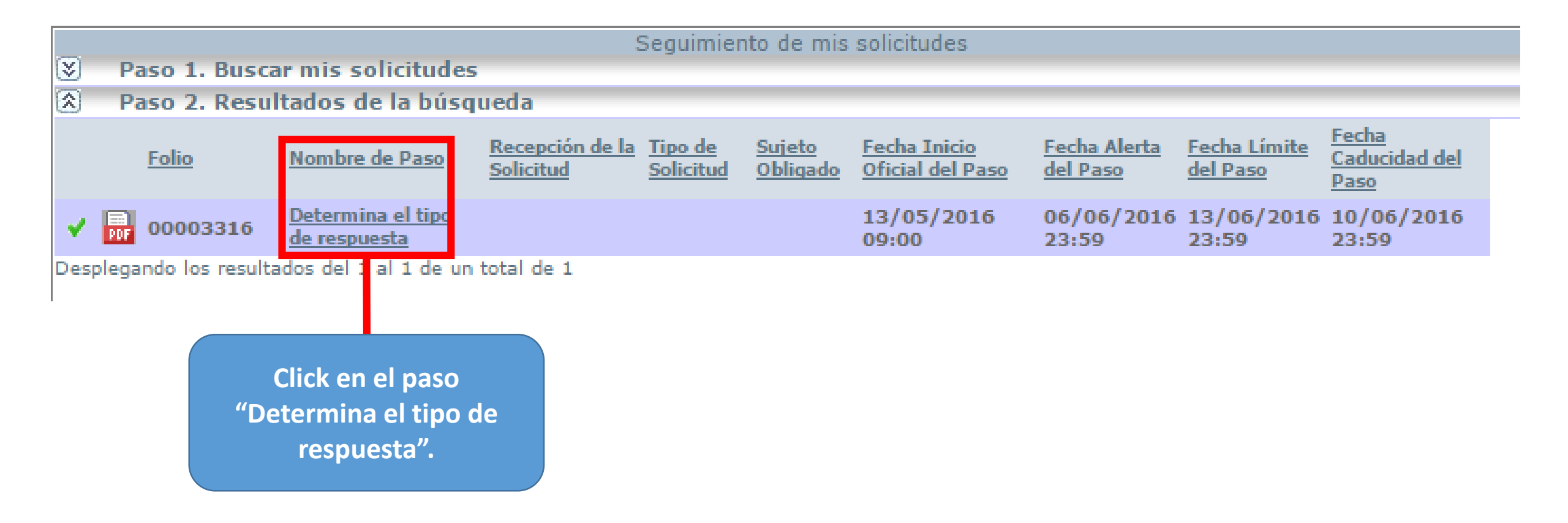

## **RESPUESTA Y CLASIFICACIÓN**

| Determina el tipo de respuesta<br>Selecciona la respuesta para el solicitante         Datos generales<br>Folio 00003316 Proceso Solicitudes de Información         © (Mostrar Detalle)         Tipo de respuesta         * Respuesta         * Clasificación de solicitud         (Selecciona el tipo de respuesta)         * Clasificación de solicitud         (Selecciona la clasificación de la solicitud)         * Clasificación de solicitud                                                                                                    | Determina el tipo de respuesta<br>Selecciona la respuesta para el solicitante         Datos generales<br>Folio 00003316 Proceso Solicitudes de Información         ③ (Mostrar Detalle)         Tipo de respuesta         • Respuesta         • Clasificación de solicitud         (Selecciona la clasificación de la solicitud)         • Clasificación de solicitud         (Selecciona la clasificación de la solicitud)         • Clasificación de solicitud         • Clasificación de solicitud         • Clasificación de solicitud         • Clasificación de solicitud | SISTEMA INF  | омех                         |                                    |                                                |                |
|----------------------------------------------------------------------------------------------------|----------------------------------------------------------------------------------------------------|--------------|------------------------------|------------------------------------|------------------------------------------------|----------------|
| Selecciona la respuesta         Selecciona la respuesta para el solicitante         Datos generales         Folio       00003316         Proceso       Solicitudes de Información         Selecciona el tipo de respuesta         * Respuesta         * Respuesta         * Clasificación de solicitud         (Selecciona la clasificación de la solicitud)         * Clasificación de solicitud         Cerrar         Aceptar         Cerrar         cciona la respuesta y         asifica la solicitud.                                                                                                    | Selecciona la respuesta<br>Selecciona la respuesta<br>Folio 00003316 Proceso Solicitudes de Información<br>((Mostrar Detalle)<br>Tipo de respuesta<br>* Respuesta<br>* Clasificación de solicitud<br>(Selecciona el tipo de respuesta)<br>* Clasificación de solicitud<br>Cerrar<br>Cerrar                                                                                                    |              |                              |                                    |                                                |                |
| Datos generales   Folio   00003316   Proceso   Solicitudes de Información     (Selecciona el tipo de respuesta)     * Respuesta   * Clasificación de solicitud     (Selecciona la clasificación de la solicitud)     Aceptar   Cerrar     cciona la respuesta y     sifica la solicitud.                                                                                                    | Contraction de respuesta<br>Folio 00003316 Proceso Solicitudes de Información<br>(Mostrar Detalle)<br>Tipo de respuesta<br>* Respuesta<br>* Clasificación de solicitud<br>(Selecciona la clasificación de la solicitud)<br>Aceptar Cerrar<br>Conna la respuesta y<br>asifica la solicitud.                                                                                                    |              | e                            | Determina el<br>Selecciona la resp | tipo de respuesta<br>westa para el solicitante |                |
| Folio 0003316 Proceso Solicitudes de Información  (* (Mostrar Detalle)  Tipo de respuesta  * Respuesta * Clasificación de solicitud (Selecciona la clasificación de la solicitud)  Aceptar Cerrar  cciona la respuesta y asifica la solicitud.                                                                                                    | Folio 0003316 Proceso Solicitudes de Información  (S) (Mostrar Detalle)  Tipo de respuesta  * Respuesta * Clasificación de solicitud (Selecciona la clasificación de la solicitud)  Acceptar Cerrar  cciona la respuesta y asifica la solicitud.                                                                                                    | Dates gaper  | alas                         | Selecciona la resp                 |                                                |                |
| (Mostrar Detalle)          Tipo de respuesta         * Respuesta         * Clasificación de solicitud         (Selecciona el tipo de respuesta)         * Clasificación de solicitud         Conna la respuesta y asifica la solicitud.                                                                                                    | (Mostrar Detaile) Tipo de respuesta • Clasificación de solicitud • Clasificación de solicitud • Clasificación de solicitud • Clasificación de solicitud • Cerrar cciona la respuesta y asifica la solicitud.                                                                                                    | Folio        | 00003316                     | Proceso                            | Solicitudes de Información                     |                |
| Tipo de respuesta<br>* Respuesta<br>* Clasificación de solicitud<br>(Selecciona la clasificación de la solicitud)<br>Aceptar Cerrar<br>cciona la respuesta y<br>asifica la solicitud.                                                                                                    | Tipo de respuesta  * Respuesta (Selecciona el tipo de respuesta)  * Clasificación de solicitud (Selecciona la clasificación de la solicitud)  Aceptar Cerrar  cciona la respuesta y asifica la solicitud.                                                                                                    | X (Master)   | Detalle )                    |                                    |                                                |                |
| Tipo de respuesta         * Respuesta         * Clasificación de solicitud         (Selecciona la clasificación de la solicitud)         Aceptar         Cerrat         cciona la respuesta y<br>asifica la solicitud.                                                                                                    | Tipo de respuesta         * Respuesta       (Selecciona el tipo de respuesta)         * Clasificación de solicitud         (Selecciona la clasificación de la solicitud)         Aceptar         Cerrar         cciona la respuesta y<br>asifica la solicitud.                                                                                                    |              | Detalle)                     |                                    |                                                |                |
| * Respuesta<br>* Respuesta<br>* Clasificación de solicitud<br>(Selecciona la clasificación de la solicitud)<br>• Clasificación de solicitud<br>• Cerrar<br>cciona la respuesta y<br>asifica la solicitud.                                                                                                    | * Respuesta<br>* Clasificación de solicitud (Selecciona la clasificación de la solicitud) •<br>Aceptar Cerrar<br>cciona la respuesta y<br>asifica la solicitud.                                                                                                    | Tino do nos  | nuncta                       |                                    |                                                |                |
| * Respuesta (Selecciona el tipo de respuesta)<br>* Clasificación de solicitud (Selecciona la clasificación de la solicitud)<br><u>Aceptar</u> <u>Cerran</u><br>cciona la respuesta y<br>asifica la solicitud.                                                                                                    | * Respuesta (Selecciona el tipo de respuesta)<br>* Clasificación de solicitud (Selecciona la clasificación de la solicitud)<br><u>Aceptar</u> <u>Cerrar</u><br>cciona la respuesta y<br>asifica la solicitud.                                                                                                    | ripo de res  | puesta                       |                                    |                                                |                |
| * Respuesta<br>* Clasificación de solicitud<br>(Selecciona la clasificación de la solicitud)<br>Aceptar Cerran<br>Aceptar Cerran<br>Aceptar Jerran<br>Aceptar Jerran<br>Acep | * Respuesta ( <u>Selecciona el tipo de respuesta</u> ) v<br>* Clasificación de solicitud ( <u>Selecciona la clasificación de la solicitud</u> ) v<br><u>Aceptar Cerrar</u><br>cciona la respuesta y<br>asifica la solicitud.                                                                                                    |              |                              |                                    |                                                |                |
| * Clasificación de solicitud (Selecciona la clasificación de la solicitud) •<br>Aceptar Cerrar<br>cciona la respuesta y<br>asifica la solicitud.                                                                                                    | * Clasificación de solicitud (Selecciona la clasificación de la solicitud)  Aceptar Cerrar Aceptar Cerrar asifica la solicitud.                                                                                                    |              | * Respuesta                  | (Selecciona                        | el tipo de respuesta)                          |                |
| cciona la respuesta y<br>asifica la solicitud.                                                                                                    | cciona la respuesta y<br>asifica la solicitud.                                                                                                    |              | * Clasificación de solicitud | (Selecciona                        | la clasificación de la solicitud)              | <b>T</b>       |
| cciona la respuesta y<br>asifica la solicitud.                                                                                                    | cciona la respuesta y<br>asifica la solicitud.                                                                                                    |              |                              |                                    |                                                |                |
| cciona la respuesta y<br>asifica la solicitud.                                                                                                    | cciona la respuesta y<br>asifica la solicitud.                                                                                                    |              |                              |                                    |                                                |                |
| cciona la respuesta y<br>asifica la solicitud.                                                                                                    | cciona la respuesta y<br>asifica la solicitud.                                                                                                    |              |                              |                                    |                                                | Aceptar Cerrar |
| cciona la respuesta y<br>asifica la solicitud.                                                                                                    | cciona la respuesta y<br>asifica la solicitud.                                                                                                    |              |                              |                                    |                                                |                |
| cciona la respuesta y<br>asifica la solicitud.                                                                                                    | cciona la respuesta y<br>asifica la solicitud.                                                                                                    |              |                              |                                    |                                                |                |
| cciona la respuesta y<br>asifica la solicitud.                                                                                                    | cciona la respuesta y<br>asifica la solicitud.                                                                                                    |              |                              |                                    |                                                |                |
| cciona la respuesta y<br>asifica la solicitud.                                                                                                    | cciona la respuesta y<br>asifica la solicitud.                                                                                                    |              |                              |                                    |                                                |                |
| asifica la solicitud.                                                                                                    | asifica la solicitud.                                                                                                    | cciona la i  | respuesta v                  |                                    |                                                |                |
| asifica la solicitud.                                                                                                    | asifica la solicitud.                                                                                                    |              |                              |                                    |                                                |                |
|                                                                                                    |                                                                                                    | asifica la s | Solicitud.                   |                                    |                                                |                |
|                                                                                                    |                                                                                                    |              |                              |                                    |                                                |                |
|                                                                                                    |                                                                                                    |              |                              |                                    |                                                |                |
|                                                                                                    |                                                                                                    |              |                              |                                    |                                                |                |
|                                                                                                    |                                                                                                    |              |                              |                                    |                                                |                |
|                                                                                                    |                                                                                                    |              |                              |                                    |                                                |                |
|                                                                                                    |                                                                                                    |              |                              |                                    |                                                |                |
|                                                                                                    |                                                                                                    |              |                              |                                    |                                                |                |
|                                                                                                    |                                                                                                    |              |                              |                                    |                                                |                |
|                                                                                                    |                                                                                                    |              |                              |                                    |                                                |                |

## **RESPUESTA Y CLASIFICACIÓN**

|                             |                              | Determina el      | tipo de respuesta          |                |
|-----------------------------|------------------------------|-------------------|----------------------------|----------------|
|                             | S                            | elecciona la resp | ouesta para el solicitante |                |
| Datos genera                | ales                         |                   |                            |                |
| Folio                       | 00003316                     | Proceso           | Solicitudes de Información |                |
| 😻 (Mostrar                  | Detalle)                     |                   |                            |                |
|                             |                              |                   |                            |                |
| Tipo de res                 | puesta                       |                   |                            |                |
|                             |                              |                   |                            |                |
|                             | * Respuesta                  | 1 Informac        | ión disponible             |                |
|                             | * et atta atta ta ta ta      | 5. Information    |                            |                |
|                             | * Clasificación de solicitud | Estructura        | organica                   |                |
|                             |                              |                   |                            |                |
|                             |                              |                   |                            |                |
|                             |                              |                   |                            | A              |
|                             |                              |                   |                            | Aceptar Cerrar |
|                             |                              |                   |                            | Aceptar        |
|                             |                              |                   |                            | Aceptar Cerrar |
|                             |                              |                   |                            | Aceptar Cerrar |
|                             |                              |                   |                            | Aceptar        |
| rciona la r                 | respuesta v                  |                   |                            | Aceptar        |
| cciona la r                 | respuesta y                  |                   |                            | Aceptar        |
| cciona la r                 | respuesta y<br>solicitud.    |                   |                            | Aceptar        |
| cciona la r<br>asifica la s | respuesta y<br>solicitud.    |                   |                            | Aceptar        |
| cciona la r<br>asifica la s | respuesta y<br>solicitud.    |                   |                            | Aceptar Cerrar |
| cciona la r<br>asifica la s | respuesta y<br>solicitud.    |                   |                            | Aceptar        |
| cciona la r<br>asifica la s | respuesta y<br>solicitud.    |                   |                            | Aceptar        |
| cciona la r<br>asifica la s | respuesta y<br>solicitud.    |                   |                            | Aceptar Cerrar |
| cciona la r<br>asifica la s | respuesta y<br>solicitud.    |                   |                            | Aceptar Cerrar |
| cciona la r<br>asifica la s | respuesta y<br>oolicitud.    |                   |                            | Aceptar Cerrar |
| cciona la r<br>asifica la s | espuesta y<br>oolicitud.     |                   |                            | Aceptar Cerrar |
| cciona la r<br>asifica la s | espuesta y<br>solicitud.     |                   |                            | Aceptar Cerrar |

### NOTIFICAR DISPONIBILIDAD Y COSTOS

|     |                                               |                                                                       | Seg                                     | juimient                | to de mis                 | solicitudes                             |                                 |                                 |                                                     |  |
|-----|-----------------------------------------------|-----------------------------------------------------------------------|-----------------------------------------|-------------------------|---------------------------|-----------------------------------------|---------------------------------|---------------------------------|-----------------------------------------------------|--|
| 8   | Paso 1. Busc                                  | ar mis solicitudes                                                    |                                         |                         |                           |                                         |                                 |                                 |                                                     |  |
|     | Paso 2. Resu                                  | ltados de la búsq                                                     | ueda                                    |                         |                           |                                         |                                 |                                 |                                                     |  |
|     | Folio                                         | Nombre de Paso                                                        | Recepción de la Tip<br>Solicitud Sol    | <u>oo de</u><br>licitud | <u>Sujeto</u><br>Obligado | <u>Fecha Inicio</u><br>Oficial del Paso | <u>Fecha Alerta</u><br>del Paso | <u>Fecha Límite</u><br>del Paso | <u>Fecha</u><br><u>Caducidad del</u><br><u>Paso</u> |  |
| ~   | 00003316                                      | <u>Notifica</u><br>disponibilidad y<br>costos del soporte<br>material |                                         |                         |                           | 13/05/2016<br>09:29                     | 06/06/2016<br>23:59             | 13/06/2016<br>23:59             | 10/06/2016<br>23:59                                 |  |
| Des | plegando los result<br>Click<br>disp<br>del s | en el paso "No<br>onibilidad y co<br>soporte mater                    | total de 1<br>otifica<br>ostos<br>ial". |                         |                           |                                         |                                 |                                 |                                                     |  |

## NOTIFICAR DISPONIBILIDAD Y COSTOS

| Seleccionar los medios de<br>entrega y en caso de<br>generar costo ingresarlo.                       | Notifica disp<br>La dependencia notif<br>es<br>00003316 P<br>Detalle)<br>entrega<br>rega esperado por el solicitante es: Consult<br>or medios disponibles<br>física o directamente - Sin costo                                                                                                    | onibilidad y costo<br>fica la disponibilidad<br>Proceso S<br>ta vía Infomex - Sin co<br>Costo Unitario | os del soporte ma<br>l y el costo del sop<br>olicitudes de Inforr<br>osto | aterial<br>norte material<br>mación | Calcu                                                                                                    | ular Limpiar  |
|----------------------------------------------------------------------------------------------------|----------------------------------------------------------------------------------------------------|----------------------------------------------------------------------------------------------------|---------------------------------------------------------------------------|-------------------------------------|----------------------------------------------------------------------------------------------------|---------------|
| entrega y en caso de<br>enerar costo ingresarlo.                                                     | es<br>00003316<br>Petalle)<br>entrega<br>rega esperado por el solicitante es: Consult<br>or medios disponibles<br>física o directamente - Sin costo                                                                                                    | Proceso S<br>ta vía Infomex - Sin co                                                                   | olicitudes de Inforr                                                      | mación                              | Calc                                                                                                    | ular Limpiar  |
| enerar costo ingresarlo.<br>Modalidad de e<br>El medio de enti<br>Selecciona<br>Consulta<br>Consulta | Detalle)<br>entrega<br>rega esperado por el solicitante es: Consult<br>ar medios disponibles<br>física o directamente - Sin costo                                                                                                    | ta via Infomex - Sin co<br>Costo Unitario                                                              | sto<br>Gramaje Unitario                                                   | Contribut                           | Calcu                                                                                                    | ular Limpiar  |
| El medio de ent<br>Selecciona<br>Consulta                                                            | entrega<br>rega esperado por el solicitante es: Consult<br>ar medios disponibles<br>física o directamente - Sin costo                                                                                                    | ta via Infomex - Sin co<br>Costo Unitario                                                              | sto<br>Gramaje Unitario                                                   | Consided                            | Calcu                                                                                                    | ular Limpiar  |
| El medio de ent<br>Selecciona<br>Consulta                                                            | rega esperado por el solicitante es: Consult<br>ar medios disponibles<br>física o directamente - Sin costo                                                                                                    | ta via Infomex - Sin co<br>Costo Unitario                                                              | sto<br>Gramaje Unitario                                                   | Castidad                            | Calcu                                                                                                    | ular Limpiar  |
| Selecciona<br>Consulta                                                                               | r medios disponibles<br>física o directamente - Sin costo                                                                                                    | Costo Unitario                                                                                         | Gramaje Unitario                                                          | Cantidad                            | Calc                                                                                                    | ular Limpiar  |
| Consulta                                                                                             | ir medios disponibles<br>física o directamente - Sin costo                                                                                                    | Costo Unitario                                                                                         | IGramaie Unitario                                                         |                                     | A second second s |               |
| Consulta                                                                                             | THE REAL PROPERTY AND A REAL PROPERTY AND A RE |                                                                                                    |                                                                           | Cantidad                            | Costo Total                                                                                                    | Gramaje Total |
|                                                                                                    | vía Infomex - Sin costo                                                                                                    |                                                                                                    |                                                                           |                                     |                                                                                                    |               |
| Copia cer                                                                                            | rtificada - Con costo                                                                                                    | 0                                                                                                    | 0                                                                         | 0                                   | 0                                                                                                    | 0             |
| Copia sin                                                                                            | nple - Con costo                                                                                                    | 0                                                                                                    | 0                                                                         | 0                                   | 0                                                                                                    | 0             |
| Otro med                                                                                             | lio                                                                                                    | 0                                                                                                    | 0                                                                         | 0                                   | 0                                                                                                    | 0             |
| a solicitud                                                                                          | <u></u>                                                                                                    |                                                                                                    |                                                                           | Costo de Búsque                     | eda:                                                                                                    |               |
| o genera 🛛 🛨 🗹 Permitir cos                                                                          | tos en cero.                                                                                                    |                                                                                                    |                                                                           |                                     |                                                                                                    |               |
| to marcar Comentario para                                                                            | a el solicitante                                                                                                    |                                                                                                    |                                                                           |                                     |                                                                                                    |               |
|                                                                                                    |                                                                                                    |                                                                                                    |                                                                           |                                     |                                                                                                    |               |
| ta Casilia.                                                                                          |                                                                                                    |                                                                                                    |                                                                           |                                     |                                                                                                    | 2             |
|                                                                                                    |                                                                                                    |                                                                                                    |                                                                           |                                     |                                                                                                    |               |
|                                                                                                    |                                                                                                    |                                                                                                    |                                                                           |                                     | Ace                                                                                                    | eptar Cerrar  |
|                                                                                                    |                                                                                                    |                                                                                                    |                                                                           |                                     |                                                                                                    | <u> </u>      |
|                                                                                                    |                                                                                                    |                                                                                                    |                                                                           |                                     |                                                                                                    |               |

# SOLICITANTE RECIBE ACUSE Y SELECCIONA MEDIO DE ENTREGA PROPORCIONADO POR EL SUJETO OBLIGADO (SOLICITANTES)

### EL SOLICITANTE ES INFORMADO DE INFORMACIÓN DISPONIBLE Y RECIBIRÁ UN ACUSE DONDE TENDRÁ QUE ACEPTAR LAS CONDICIONES DE ENTREGA.

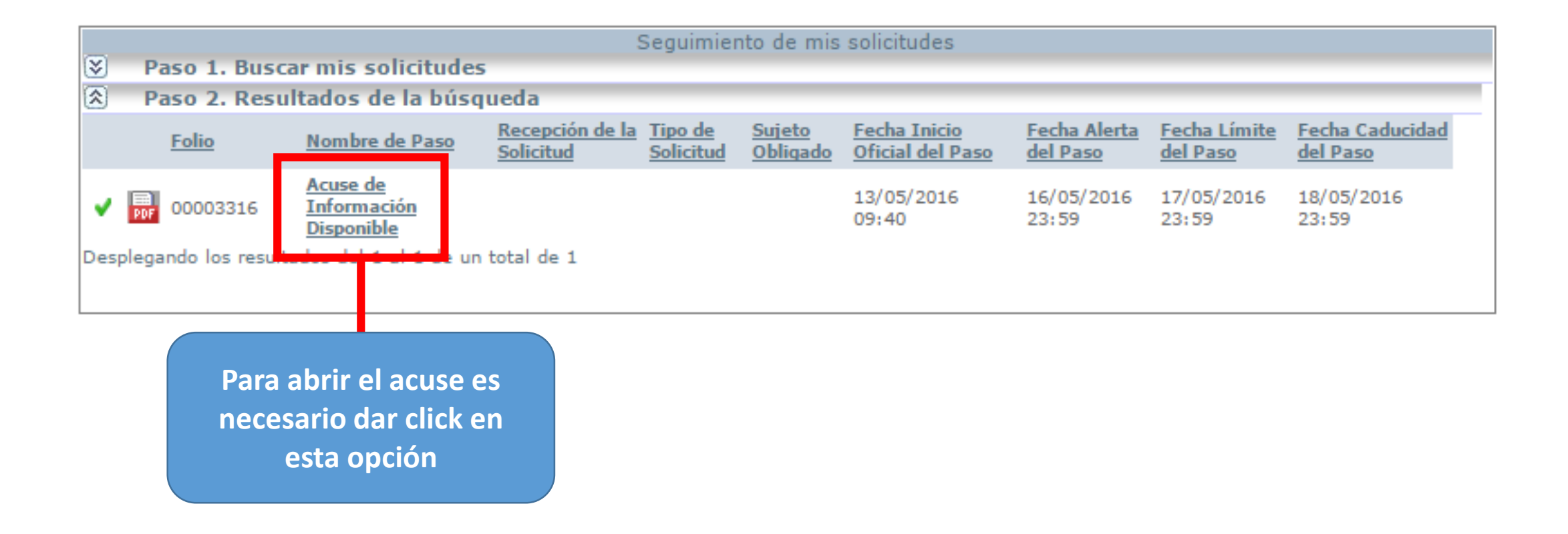

## PODRÁ VER EL ACUSE DANDO CLICK EN EL ÍCONO (PDF)

|            | Le re       | Acuse de Info<br>comendamos imprimir el acu | <b>rmación Disponible</b><br>se o guardarlo en un archivo electrónico |  |
|------------|-------------|---------------------------------------------|-----------------------------------------------------------------------|--|
| )atos gene | erales      |                                             |                                                                       |  |
| Folio      | 00003316    | Proceso                                     | Solicitudes de Información                                            |  |
| 🛛 (Mostr   | ar Detalle) |                                             |                                                                       |  |
|            |             |                                             |                                                                       |  |
|            |             |                                             |                                                                       |  |
|            |             |                                             |                                                                       |  |
|            |             | Generación de acuse en                      | n formato PDF                                                         |  |
|            |             | La acción que usted realizó                 | o generó un archivo en formato                                        |  |
|            |             |                                             |                                                                       |  |
|            |             | PDF, para ver el archive de                 | e clic en el icono                                                    |  |
|            |             | PDF, para ver el archivi de                 | e clic en el ic no                                                    |  |
|            |             | PDF, para ver el archivi de                 | e clic en el ici no                                                   |  |

## VISTA DE UN ACUSE DE INFORMACIÓN

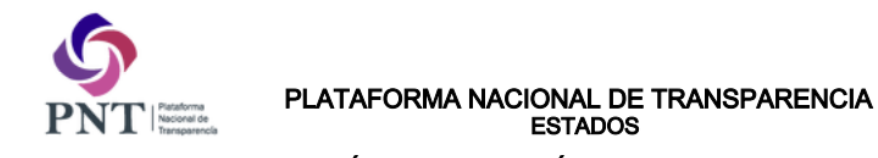

#### NOTIFICACIÓN DE INFORMACIÓN LOCALIZADA

#### 13/05/2016 09:40

Estimado(a): Brandon Lee González

En atención a la solicitud de información que presentó con los siguientes datos:

N° de folio: 00003316

Fecha de presentación: 13/mayo/2016a las08:18 horas

Nombre del solicitante: Brandon Lee González

Sujeto Obligado: Instituto para la Transparencia y Acceso a la Información Pública del Estado de Michoacán

Información solicitada: ORGANIGRAMA DEL INSTITUTO

Le notificamos que esta información ha sido localizada y, en caso de que requiera pago, se le hará saber por este medio. De no requerir pago, se le hará saber por este medio.

Se le notifica que en atención a la solicitud de información que presentó y a efecto de poner a su disposición la información solicitada, toda vez que se solicitó la reproducción de documentos y/o envío de los mismos, le pedimos que acuda a cubrir los costos correspondientes conforme a lo establecido en la Ley Ley General de Transparencia y Acceso a la Información Pública, dentro de un plazo no mayor a 30 días hábiles a partir de esta notificación de la resolución de acceso a la información.

## DEBERÁ RECIBIR LA DISPONIBILIDAD Y SELECCIONAR EL MEDIO DE ENTREGA

|           |                     |                                                                                                | Seguimi                                        | ento de mis                      | solicitudes                             |                                        |                                 |                                                     |
|-----------|---------------------|------------------------------------------------------------------------------------------------|------------------------------------------------|----------------------------------|-----------------------------------------|----------------------------------------|---------------------------------|-----------------------------------------------------|
| $\otimes$ | Paso 1. Busc        | ar mis solicitudes                                                                             |                                                |                                  |                                         |                                        |                                 |                                                     |
|           | Paso 2. Resu        | ltados de la búsqu                                                                             | ieda                                           |                                  |                                         |                                        |                                 |                                                     |
|           | <u>Folio</u>        | <u>Nombre de Paso</u>                                                                          | Recepción de la Tipo de<br>Solicitud Solicitud | <u>Sujeto</u><br><u>Obligado</u> | <u>Fecha Inicio</u><br>Oficial del Paso | <u>Fecha Alerta</u><br><u>del Paso</u> | <u>Fecha Límite</u><br>del Paso | <u>Fecha</u><br><u>Caducidad del</u><br><u>Paso</u> |
| •         | D00003316           | <u>Recibe la</u><br><u>disponibilidad y</u><br><u>selecciona el medio</u><br><u>de entrega</u> |                                                |                                  | 13/05/2016<br>09:45                     | 16/05/2016<br>23:59                    | 17/05/2016<br>23:59             | 18/05/2016<br>23:59                                 |
| Des       | plegando los result | ados del 1 al 1 de un 1                                                                        | total de 1                                     |                                  |                                         |                                        |                                 |                                                     |

## SELECCIONA EL MEDIO DE ENTREGA Y DA CLICK EN ACEPTAR

х

|                                                                                                    | Recibe la disponibilidad y<br>El solicitante indi                                                                              | selecciona<br>ca el medio | a <b>el medio de entrega</b><br>de entrega                                       |                      |            |
|----------------------------------------------------------------------------------------------------|----------------------------------------------------------------------------------------------------|---------------------------|----------------------------------------------------------------------------------|----------------------|------------|
| Datos generales                                                                                                    |                                                                                                    |                           |                                                                                  |                      |            |
| Folio 00003316                                                                                                    | Proceso                                                                                                    | Solicit                   | udes de Información                                                              |                      |            |
| ¥ (Mostrar Detalle)                                                                                                    |                                                                                                    |                           |                                                                                  |                      |            |
| Madalidad da antrona                                                                                                    |                                                                                                    |                           |                                                                                  |                      |            |
| Modalidad de entrega                                                                                                    |                                                                                                    |                           |                                                                                  |                      |            |
| Comentario para el solicitante                                                                                                    |                                                                                                    |                           |                                                                                  |                      |            |
|                                                                                                    |                                                                                                    |                           |                                                                                  |                      |            |
|                                                                                                    |                                                                                                    |                           |                                                                                  |                      |            |
|                                                                                                    |                                                                                                    |                           |                                                                                  |                      |            |
|                                                                                                    |                                                                                                    |                           |                                                                                  |                      | <u>/¤</u>  |
| Seleccionar un medio de                                                                                                    | entrega ONO acepto las pro                                                                                                    | puestas de                | medios de entrega                                                                |                      | <u>/</u> Q |
| Seleccionar un medio de                                                                                                    | entrega 🔍 NO acepto las pro                                                                                                    | puestas de                | medios de entrega                                                                |                      | <u></u> 2  |
| Seleccionar un medio de                                                                                                    | entrega ONO acepto las pro                                                                                                    | puestas de                | medios de entrega                                                                | _                    | /P         |
| Seleccionar un medio de<br>Modalidad de entrega                                                                                                    | entrega O NO acepto las pro<br>MedioDsc                                                                                        | puestas de<br>Cantidad    | medios de entrega<br>Costo Unitario del Material<br>(pesos)                      | Costo del<br>(pesos) | material   |
| <ul> <li>Seleccionar un medio de</li> <li>Modalidad de entrega</li> <li>Consulta vía Infomex - Sin<br/>costo</li> </ul>                                                                                                    | entrega ONO acepto las pro<br>MedioDsc<br>Consulta vía Infomex - Sin<br>costo                                                  | puestas de<br>Cantidad    | medios de entrega<br>Costo Unitario del Material<br>(pesos)                      | Costo del<br>(pesos) | material   |
| <ul> <li>Seleccionar un medio de</li> <li>Modalidad de entrega</li> <li>Consulta vía Infomex - Sin costo</li> </ul>                                                                                                    | entrega ONO acepto las pro<br>MedioDsc<br>Consulta vía Infomex - Sin<br>costo                                                  | puestas de<br>Cantidad    | medios de entrega<br>Costo Unitario del Material<br>(pesos)                      | Costo del<br>(pesos) | material   |
| <ul> <li>Seleccionar un medio de</li> <li>Modalidad de entrega</li> <li>Consulta via Infomex - Sin costo</li> </ul>                                                                                                    | entrega ONO acepto las pro<br>MedioDsc<br>Consulta vía Infomex - Sin<br>costo                                                  | puestas de<br>Cantidad    | medios de entrega<br>Costo Unitario del Material<br>(pesos)<br>Costo de Búsqueda | Costo del<br>(pesos) | material   |
| <ul> <li>Seleccionar un medio de</li> <li>Modalidad de entrega</li> <li>Consulta vía Infomex - Sin costo</li> </ul>                                                                                                    | entrega ONO acepto las pro<br>MedioDsc<br>Consulta vía Infomex - Sin<br>costo                                                  | puestas de<br>Cantidad    | medios de entrega<br>Costo Unitario del Material<br>(pesos)<br>Costo de Búsqueda | Costo del<br>(pesos) | material   |
| <ul> <li>Seleccionar un medio de</li> <li>Modalidad de entrega</li> <li>Consulta vía Infomex - Sin costo</li> <li>La recepción de la información se</li> </ul>                                                                                | entrega ONO acepto las pro<br>MedioDsc<br>Consulta vía Infomex - Sin<br>costo                                                  | puestas de<br>Cantidad    | medios de entrega<br>Costo Unitario del Material<br>(pesos)<br>Costo de Búsqueda | Costo del<br>(pesos) | material   |
| <ul> <li>Seleccionar un medio de<br/>Modalidad de entrega</li> <li>Consulta vía Infomex - Sin<br/>costo</li> <li>La recepción de la información se<br/>Recoge personalmente o<br/>representante</li> </ul>                                    | entrega ONO acepto las pro<br>MedioDsc<br>Consulta vía Infomex - Sin<br>costo                                                  | puestas de<br>Cantidad    | medios de entrega<br>Costo Unitario del Material<br>(pesos)<br>Costo de Búsqueda | Costo del<br>(pesos) | material   |
| <ul> <li>Seleccionar un medio de<br/>Modalidad de entrega</li> <li>Consulta vía Infomex - Sin<br/>costo</li> <li>La recepción de la información se<br/>Recoge personalmente o<br/>representante</li> <li>Envío a domicilio (paquet</li> </ul> | entrega NO acepto las pro<br>MedioDsc<br>Consulta vía Infomex - Sin<br>costo<br>erá:<br>por medio de<br>tería con costo extra) | puestas de<br>Cantidad    | medios de entrega<br>Costo Unitario del Material<br>(pesos)<br>Costo de Búsqueda | Costo del<br>(pesos) | material   |
| <ul> <li>Seleccionar un medio de</li> <li>Modalidad de entrega</li> <li>Consulta vía Infomex - Sin costo</li> <li>La recepción de la información se Recoge personalmente o representante</li> <li>Envío a domicilio (paquet</li> </ul>        | entrega NO acepto las pro<br>MedioDsc<br>Consulta vía Infomex - Sin<br>costo<br>erá:<br>por medio de<br>tería con costo extra) | puestas de<br>Cantidad    | medios de entrega<br>Costo Unitario del Material<br>(pesos)<br>Costo de Búsqueda | Costo del<br>(pesos) | material   |

Marcar

casilla.

# ENVÍO DE INFORMACIÓN SOLICITADA (SUJETOS OBLIGADOS)

#### GENERAR LA RESPUESTA

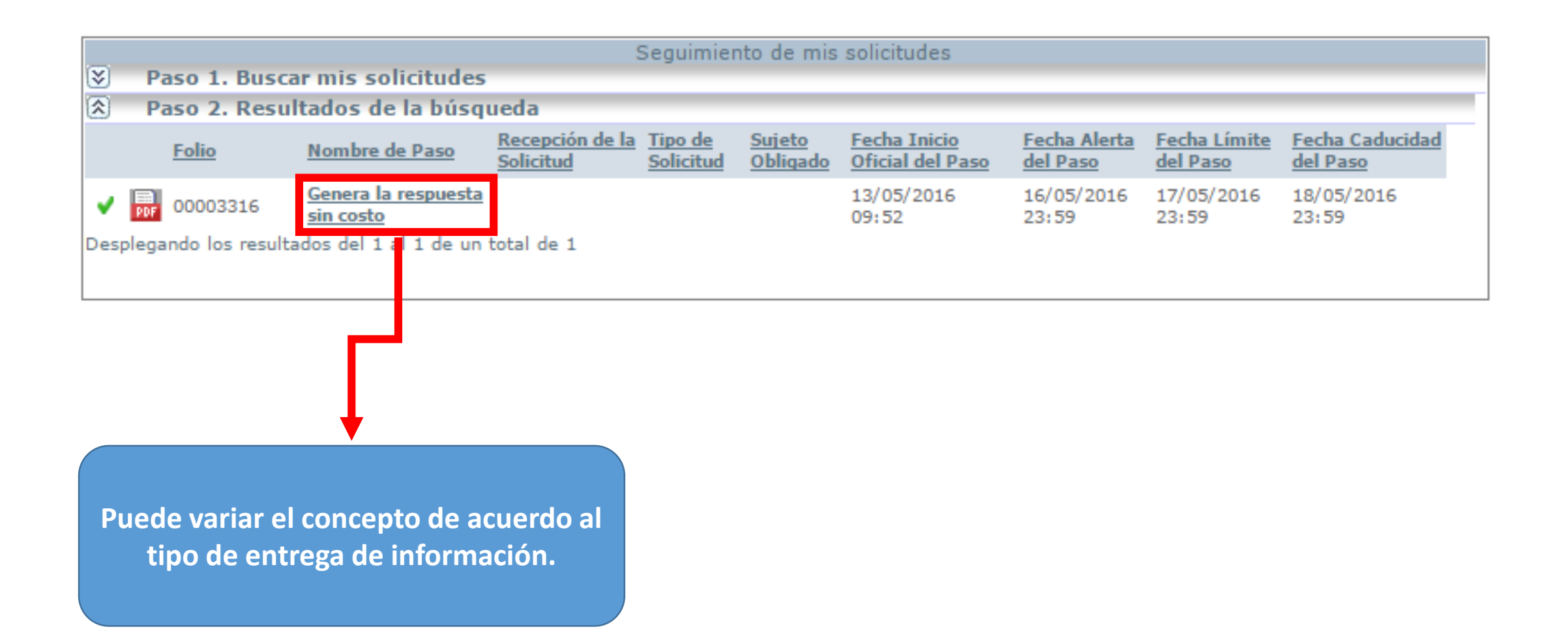

## LLENADO DE FORMULARIO DE INFORMACIÓN

|              | SISTEMA INFOMEX                                                                                                    | ×                          |
|--------------|----------------------------------------------------------------------------------------------------|----------------------------|
|              | Genera la respuesta sin costo<br>La dependencia captura el detalle de la respuesta sin costo                                                                                                    |                            |
|              | Datos generales                                                                                                    |                            |
|              | Folio 00003316 Proceso Solicitudes de Información                                                                                                    |                            |
|              | S (Mostrar Detalle)                                                                                                    | -                          |
|              |                                                                                                    |                            |
|              | Generación de la respuesta sin costo                                                                                                    |                            |
|              | Texto de ejemplo: Con fundamento en lo dispuesto en el artículo 80 de la Ley de Transparencia e Información Pública del<br>Estado de Jalisco (LTIPEJ), se le notifica que la información solicitada está disponible, para su acceso y consulta a partir de la<br>presente notificación. Con fundamento en el artículo 75 de la Ley de Transparencia e Información Pública del Estado de Jalisco<br>(LTIPEJ), la información estará disponible para su consulta por un plazo de hasta diez días hábiles Nota: Es importante aclarar<br>que si no se presenta a recoger su información dentro de dicho plazo, el Sujeto Obligado no estará obligado a entregar la |                            |
| Describir la | Descripción de la respuesta terminal<br>La información solicitada es información de oficio, y se encuentra publicada en                                                                                                    | En caso de que el          |
| información  | * 🕄                                                                                                    |                            |
|              | Lugar en donde se puede consultar         http://portal.itaimich.org.mx/transparencia/                                                                                                    | solicitante pueda          |
|              | Archivo adjunto de respuesta terminal<br>Archivos válid s<br>(.txt;.doc;.pdf zip;.docx;.xlsx;)                                                                                                    | obtener la<br>información, |
|              |                                                                                                    | Ingresario.                |
| Adjuntar     |                                                                                                    |                            |
| archivo      |                                                                                                    |                            |
|              | Aceptar Cerrar                                                                                                    |                            |
| archivo      | Aceptar Cerrar                                                                                                    |                            |

## Adjuntar archivo

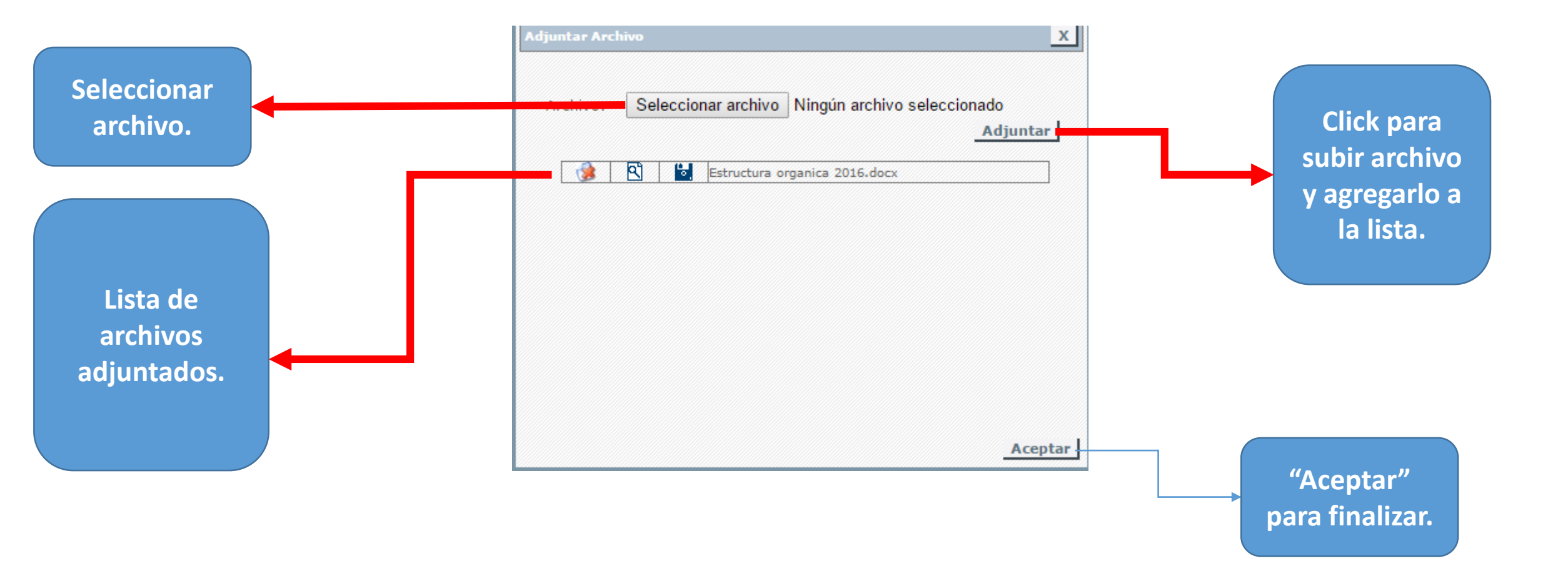

## EL RECURRENTE ES INFORMADO DE INFORMACIÓN DISPONIBLE Y RECIBIRÁ UN ACUSE DONDE TENDRÁ QUE ACEPTAR LAS CONDICIONES DE ENTREGA.

| ISTEMA IN                                   | FOMEX                                                                            |                              |                                                                                                    |              |
|---------------------------------------------|----------------------------------------------------------------------------------|------------------------------|----------------------------------------------------------------------------------------------------|--------------|
|                                             |                                                                                  | Genera la re                 | spuesta sin costo                                                                                                    |              |
|                                             |                                                                                  | La dependencia captura el    | detalle de la respuesta sin costo                                                                                                    |              |
| atos gener                                  | rales                                                                            |                              |                                                                                                    |              |
| Folio                                       | 00003316                                                                         | Proceso                      | Solicitudes de Información                                                                                                    |              |
| 🔄 (Mostra                                   | r Detalle)                                                                       |                              |                                                                                                    |              |
|                                             |                                                                                  |                              |                                                                                                    |              |
|                                             | Conoración de la                                                                 | respuesta sin costo          |                                                                                                    |              |
|                                             | Generación de la                                                                 | respuesta sin costo          |                                                                                                    |              |
| que si no<br>informació<br>Descripción      | se presenta a recoger s<br>ón solicitada, quedando<br>o de la respuesta terminal | La información del instituto | ho plazo, el Sujeto Obligado no estará obligado a ent<br>eresado de presentar una nueva solicitud.<br>Ida es información de oficio, y se encuentra publicada | a en         |
| 2                                           |                                                                                  | http://portai.itaimich.      | ng.mx/ u ansparencia/                                                                                                    | ത            |
| Archivo adi<br>Archivos vá<br>(.txt;.doc;.j | iunto de respuesta terminal<br>ilidos<br>pdf;.zip;.docx;.xlsx;)                  | 🕄 🔛 Estructura organ         | ca 2016.docx                                                                                                    |              |
|                                             |                                                                                  |                              |                                                                                                    |              |
|                                             |                                                                                  |                              | "Aceptar"                                                                                                    | eptar Cerrar |

Archivos

adjuntos.

## AL DAR ACEPTAR NOS APARECERÁ ESTE MENSAJE NUESTRA SOLICITUD YA FUÉ FINIQUITADA

Seguimiento de mis solicitudes

Paso 1. Buscar mis solicitudes

\*\*\* No se encontraron resultados con los criterios establecidos.